# LATEST DEVELOPMENTS - COMTRACK

31st January 2015

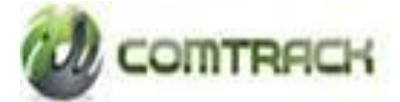

Page **1** of **19** 

# Table of Content

| 1. Single Step Transfer of commodity from E to P & P to E                            | 3 |
|--------------------------------------------------------------------------------------|---|
| 2. Changes in Client Creation Module                                                 | 5 |
| 3. CM TM TAC CMSE map Export to CM10                                                 | ) |
| 4. Client to Pool, Pool to Client and Ownership Transfer Changes Transaction changes | L |
| 5. Removal of Mandatory field                                                        | 7 |

# 1. Single Step Transfer of commodity from E to P & P to E

Process: CMSP to CMSE Transfer

#### Login: WSP

#### Module: CMSP

#### **Menu**: Transfer $\rightarrow$ Transfer to CMSE

Enter the mandatory fields  $\rightarrow$  Select lots  $\rightarrow$  Add  $\rightarrow$  Submit.

|                          |                                               | Deposit Trans                                  | fer Withdrawal Request                        | Assaying Search       | Reports Lot Managemen            | t Create View Billing UserF | Profile |
|--------------------------|-----------------------------------------------|------------------------------------------------|-----------------------------------------------|-----------------------|----------------------------------|-----------------------------|---------|
| Comme                    | MTRACK                                        |                                                | Welcor                                        | ne                    | Home Pe                          | nding Transaction(s)        |         |
| Workflow /<br>Request Fi | Approved Successfully<br>le Generated Success | y<br>fully                                     |                                               |                       |                                  |                             |         |
| Transfer                 | To CMSE Transactio                            | n Number TCM1120                               |                                               |                       |                                  | Submit Cancel               |         |
|                          | Transact                                      | ion Date 19/01/2015                            |                                               |                       | Transfer Status Ready T          | o Transfer                  |         |
|                          | WareHous                                      | e Code* WHDUMMY                                |                                               |                       | Commodity Code* RMSEED           |                             |         |
| A CONTRACT               | СМ SP C                                       | Client ID* 64                                  |                                               |                       | CMSE Client ID <sup>®</sup> 6526 |                             |         |
|                          | TXN Initiatio                                 | n Status COMPLETED                             |                                               |                       | Client Name AMOL                 |                             |         |
|                          |                                               |                                                |                                               |                       | Refresh                          | Select Lot Reset            |         |
| Details                  | Note : Transfe<br>Meanwl                      | r Process may take a<br>hile, you can continue | while. Click on Refresh to<br>with your work. | o check updated stati | us of transfer transaction.      |                             |         |
|                          | Comtrack Lot Number                           | Actual Quantity                                | Nominal Quantity                              | Actual Grade          | Nominal Grade                    | More Details                |         |
|                          | 202500003758                                  | 9.996                                          |                                               | RMSEED111             |                                  | Details                     |         |
|                          | 202500003759                                  | 9.996                                          |                                               | RMSEED111             |                                  | Details                     |         |
| File Process             | Details                                       |                                                |                                               |                       |                                  | Remove                      | e       |
| Request File             | Name Request Fi                               | ile Date Re                                    | sponse File Name                              | Response File Date    | Transaction Numb                 | er File Status              |         |
| 2015_1_19_16             | 58_DR 19/01/2015                              | 18:03                                          |                                               |                       |                                  | Initiated                   |         |
| Comments                 |                                               |                                                |                                               |                       |                                  |                             |         |

#### <u>Key Points</u>

- > Single step TCM + DEM process.
- > One DEM transaction per TCM transaction.
- Transfer file created and its status can be viewed on the bottom of the TCM Transaction screen.

### **Process:** CMSE to CMSP Transfer

Login: CP - MAKER

### Module: CMSE

**Menu**: Transfer  $\rightarrow$  Transfer to CMSP

Enter the mandatory fields  $\rightarrow$  Click on **FETCH** Button  $\rightarrow$  Select lots  $\rightarrow$  Add  $\rightarrow$  Submit.

|            | D                       | eposit   | Transfer    | Withdrawal Rec | quest Settlement | Search Report | ts Pledging                | Create View | Billing User Profile | : NCOM Repo |
|------------|-------------------------|----------|-------------|----------------|------------------|---------------|----------------------------|-------------|----------------------|-------------|
| Con        | TRACK                   |          |             |                | Welcome          |               | Home                       | Pendi       | ng Transaction(s)    | 0           |
| ransaction | Submitted Succes        | sfully   |             |                |                  |               |                            |             |                      |             |
| ransfer T  | o CMSP                  | Tri      | ansaction N | lumber TWH553  |                  |               |                            |             | Submit               | Cancel      |
|            | Transaction             | Date 20  | /01/2015    |                |                  | Transfer St   | tatus Pending              | With CMSE   |                      |             |
|            | WareHouse C             | ode 🚻    | HDUMMY      |                | -                | Commodity C   | ode" RMSEED                |             |                      |             |
|            | CMSE Clier              | nt ID 85 | 26          |                | -                | CMSE Client N | lame <mark>Shruti G</mark> | upta        |                      |             |
|            | TXN Initiation St       | tatus 🖭  | NDING       |                |                  | CMSP Clier    | nt 10   <sub>64</sub>      |             | Fetch                |             |
|            |                         |          |             |                |                  |               |                            | Auto Select | Select Lot           | Reset       |
| etails     |                         |          |             |                |                  |               |                            |             |                      |             |
|            | Warehouse Lot<br>Number | Actual   | Quantity    | Nominal Q      | uantity Actual   | Grade No      | ominal Grade               | Revalidati  | on Date More D       | etails      |
| 3          | 60350000017             | 9.996    |             | 0              | RMSEED           | 2111          |                            | 10/12/2015  | 5 Details            |             |
| 7          | 60350000018             | 9.996    |             | 0              | RMSEEC           | 0111          |                            | 10/12/2015  | 5 Details            |             |
|            |                         |          |             |                |                  |               |                            |             |                      | Remove      |
|            |                         |          |             |                |                  |               |                            |             |                      |             |

### Login: CP – CHECKER

Menu: Pending Transactions

**Process**: Click on Pending Transactions  $\rightarrow$  Select transaction number  $\rightarrow$  Complete the Transaction by approving it.

Once it gets approved REM Transaction gets generated.

|                 | Deposit Tra         | ansfer W     | ithdrawal Request | Settlement    | Search | Reports  | Aggregation    | Pledging                 | Lot Mana       | gement     | Create V   | iew Billi | ng Use  | er Profile |
|-----------------|---------------------|--------------|-------------------|---------------|--------|----------|----------------|--------------------------|----------------|------------|------------|-----------|---------|------------|
| Commodi         | y Management System | ŝ            |                   |               | We     | elcome   |                | Ho                       | me             | Pendi      | ng Transad | tion(s)   | ?       | LOSOUT     |
| Transfer T      | o CMSP              |              | Transaction Num   | ber TWH553    |        |          |                |                          |                |            |            |           | E       | Back       |
|                 | Tran                | isaction Da  | ite 20/01/2015    |               |        |          | Transfer       | Status Tra               | ansferred to C | MSP        |            |           |         |            |
|                 | Warel               | House Cod    | e* WHDUMMY        |               |        |          | Commodity      | Code* RI                 | ISEED          |            |            |           |         |            |
| A CONTRACT      | CN                  | ISE Client I | D* 6526           |               |        |          | CMSE Client    | t Name <mark>Sh</mark>   | ruti Gupta     |            |            |           |         |            |
|                 | TXN Init            | iation Stat  | US COMPLETED      |               |        |          | CMSP CI        | ient ID* <mark>64</mark> |                |            | F          | etch      |         |            |
|                 |                     |              |                   |               |        |          | Generate WF    | RR                       | Auto Se        | elect      | Select     | Lot       | Res     | et         |
| Details         |                     |              |                   |               |        |          |                |                          |                |            |            |           |         |            |
|                 | Warehouse<br>Number | Lot          | Actual Quantity   | Nominal Qu    | antity | Actual G | rade           | Nominal G                | rade           | Revalidati | on Date    | More [    | )etails |            |
|                 | 6035000001          | 7            | 9.996             | 0             |        | RMSEED   | 11             |                          |                | 10/12/201  | 5          | Details   |         |            |
|                 | 60350000001         | 8            | 9.996             | 0             |        | RMSEED   | 11             |                          |                | 10/12/201  | 5          | Details   |         |            |
|                 |                     |              |                   |               |        |          |                |                          |                |            |            |           | Rem     | ove        |
| File Process De | tails               |              |                   |               |        |          |                |                          |                |            |            |           |         |            |
| Request File Na | me F                | Request Fil  | e Date            | Response File | Name   | Resp     | onse File Date |                          | Transaction    | n Number   | File       | Status    |         |            |
| 2015_1_20_805_  | RR 2                | 20/01/2015 1 | 11:33             | RC_1660       |        | 20/01    | /2015 11:34    |                          | REM356         |            | Suc        | cess      |         |            |
| Comments        |                     |              |                   |               |        |          |                |                          |                |            |            |           |         |            |

#### Key Points

- ➢ Single step TWH + REM process.
- > One REM transaction per TWH transaction.
- Transfer file created and its status can be viewed on the bottom of the TWH Transaction screen.

# 2. Changes in Client Creation Module

- Provision made for entering multiple POA's across all client types.
- $\blacktriangleright$  Up to 5 POA can be updated against each client.

| Client Type-PRIVATE LIMITED    | CO                      | Transaction Number                |                  |
|--------------------------------|-------------------------|-----------------------------------|------------------|
| Client Type                    | PRIVATE LIMITED CO      | Transaction Status                |                  |
| CP ID                          | 20203                   | CP NAME                           | Org Controller12 |
| CMSE Client ID                 |                         | Application No                    |                  |
| Delivery Instruction Slip From |                         | Delivery Instruction Slip To      |                  |
| NAME OF COMPANY                |                         | PAN*                              |                  |
| DOI (DD/MM/YYYY)*              |                         | CONTACT NO*                       |                  |
| PLACE OF INCORPORATION         |                         | Email ID*                         |                  |
| REGISTERED ADDRESS DETAILS     | ):                      |                                   |                  |
| REGISTERED ADDRESS*            |                         | PINCODE *                         |                  |
| STATE*                         | Select                  | СПҮ*                              |                  |
| TAN                            |                         | FAX NO                            |                  |
| MODE OF OPERATION              | Select                  | OTHER MODE OF OPERATION           |                  |
| DOCUMENT TYPE                  | Select                  | DOCUMENT TYPE OTHER               |                  |
| DOCUMENT NO                    |                         |                                   |                  |
| Pledging Allowed Y/N           |                         | Account Opening Charges           |                  |
| Subscribed SMS Alert Y/N       |                         |                                   |                  |
| Power of Attorney (POA)        | 3 Yes 💿 No              |                                   |                  |
| BANK DETAILS:                  |                         |                                   |                  |
| Bank Name Bran                 | nch Address/Branch Code | Bank Account No Account Type MICR | Number IFSC code |
|                                |                         | Saving 🗸                          |                  |
| POA 1                          |                         |                                   | 0                |
| FULL NAME*                     |                         | Signature*                        | Browse           |
| Delete POA                     |                         |                                   |                  |
| ADD POA                        |                         |                                   |                  |
| AUTHORIZED SIGNATORY 1         |                         |                                   | 3                |
| AUTHORIZED SIGNATORY 2         | 1                       |                                   | 0                |
|                                |                         |                                   |                  |

> TAN Number made Non Mandatory for all corporate Account.

Transaction Number

| Client Type                    | PRIVATE LIMITED CO 👻 | Transaction Status           |                  |
|--------------------------------|----------------------|------------------------------|------------------|
| CP ID                          | 20203                | CP NAME                      | Org Controller12 |
| CMSE Client ID                 |                      | Application No               |                  |
| Delivery Instruction Slip From |                      | Delivery Instruction Slip To |                  |
| NAME OF COMPANY*               |                      | PAN*                         |                  |
| DOI (DD/MM/YYYY)*              |                      | CONTACT NO*                  |                  |
| PLACE OF INCORPORATION*        |                      | Email ID*                    |                  |
| REGISTERED ADDRESS DETAILS     | 5:                   |                              |                  |
| REGISTERED ADDRESS*            | A                    | PINCODE *                    |                  |
| STATE*                         | Select               | CITY*                        |                  |
| TAN                            |                      | FAX NO                       |                  |
| MODE OF OPERATION*             | Select 🗸             | OTHER MODE OF OPERATION      |                  |
| DOCUMENT TYPE                  | Select 🗸             | DOCUMENT TYPE OTHER          |                  |
| DOCUMENT NO                    |                      |                              |                  |
| Pledging Allowed Y/N           |                      | Account Opening Charges      |                  |
| Subscribed SMS Alert Y/N       |                      |                              |                  |
| Power of Attorney (POA)        | 🖲 Yes 🕕 No           |                              |                  |

Client Type-PRIVATE LIMITED CO

Page **7** of **19** 

| Deposit T                                         | ransfer Withdrawal Request S | ettlement Search Reports Ag | ggregation Pledging Lot Mana   | gement Create View B   | iling Us |
|---------------------------------------------------|------------------------------|-----------------------------|--------------------------------|------------------------|----------|
| COMTRACK                                          |                              | Welcome                     | Home                           | Pending Transaction(s) | 0        |
| t Type-PRIVATE LIMITED                            | co                           | Transac                     | tion Number                    |                        |          |
|                                                   |                              |                             | A/o Openning Date 28/12/2014 0 | 0:64 PM                |          |
| Client Type                                       |                              |                             | Transaction Status             | 0                      |          |
|                                                   | PRIVATE LIMITED CO           |                             |                                |                        |          |
| CP ID                                             | 50335                        |                             | Application No.                |                        |          |
| Delivery Instruction Bilp From                    | /2/6                         | Deliver                     | ry Instruction Billp To        |                        |          |
| NAME OF COMPANY                                   | Niky Foods Pvt Ltd           |                             | PAN AMEON769                   | *                      |          |
| DOI (DD/MM/YYYY)                                  | 13/02/1984                   |                             | CONTACT NO                     |                        |          |
| PLACE OF INCORPORATION                            | MUMBAI                       |                             | Email ID*                      |                        |          |
| REGISTERED ADDRESS DETAILS:<br>REQUITERED ADDRESS |                              |                             | PINCODE .                      |                        |          |
|                                                   | MUMBAI +                     |                             | 40074                          |                        |          |
| STATE                                             | Maharashira 🔻                |                             | CITY" MUMBAI                   |                        |          |
| TAN                                               |                              |                             | FAX NO                         |                        |          |
| MODE OF OPERATION                                 |                              | OTHER MO                    |                                |                        |          |
| DOCUMENT TYPE                                     | -Select-                     | DOCU                        |                                |                        |          |
| DOCUMENT NO                                       |                              |                             |                                |                        |          |
| Pledging Allowed Y/N                              | •                            | Assou                       | nt Opening Charges             |                        |          |
| Subscribed SM & Alert Y/N                         |                              |                             |                                |                        |          |
| Power of Attorney (POA)                           | 🛛 Yes 🔍 No                   |                             |                                |                        |          |
| BANK DETAILS:                                     |                              |                             |                                |                        |          |
| Bank Name Bran                                    | oh Address/Branoh Code Ba    | ank Account No Accou        | unt Type MICR Number           | IFSC code              | _        |
|                                                   |                              | Savin                       | · ·                            |                        |          |
| POA 1                                             |                              |                             |                                |                        | 6        |
|                                                   |                              |                             |                                |                        |          |
| ADD POA                                           |                              |                             |                                |                        |          |
| AUTHORIZED SIGNATORY 1                            |                              |                             |                                |                        | -        |
| AUTHORIZED SIGNATORY 2                            |                              |                             |                                |                        |          |
| ADD AU 8                                          |                              |                             |                                |                        |          |
| REASON (For Activate/DeActivate                   | e/Account Closure)           |                             |                                |                        |          |
| Reason                                            | 1                            |                             |                                |                        |          |
|                                                   |                              | ÷                           |                                |                        |          |
| Operation                                         |                              | leason                      | Created By                     | Date                   |          |
|                                                   |                              |                             |                                |                        |          |
|                                                   |                              |                             |                                |                        |          |
|                                                   |                              |                             |                                |                        |          |
|                                                   |                              |                             |                                |                        |          |
|                                                   |                              | 111                         |                                |                        | - I      |
| <[                                                |                              |                             |                                |                        |          |

> Reason for Activation, Deactivation & closure of CMSE a/c is mandatory.

Page **8** of **19** 

- Account creation / active / inactive / closure user id details available on view screen.
- Created by user id: `last modified user by', current account status also available.

|               | Deposit  | Transfer      | Withdrav               | wal Request       | Settlement | Search | Reports | Aggregation | Pledging | Lot    | Management   | Create   | View Bi    | lling  | User Pi         | rofile |
|---------------|----------|---------------|------------------------|-------------------|------------|--------|---------|-------------|----------|--------|--------------|----------|------------|--------|-----------------|--------|
|               | NTRA     | CH<br>System  |                        |                   |            | w      | elcome  |             | Но       | me     | Pendi        | ng Trans | saction(s) | •      | ) <             |        |
| View Clie     | ents     |               |                        |                   |            |        |         |             |          |        |              |          |            |        |                 | _      |
|               |          | Transactio    | n Status*<br>Client Id | Completed<br>7276 |            |        |         | CMSE Client | Name Na  | y Food | s Pvt Ltd    |          |            |        |                 |        |
|               |          |               |                        |                   |            |        |         |             |          |        |              |          | Search     | R      | eset            |        |
| Details       |          |               |                        |                   |            |        |         |             |          |        |              |          |            |        |                 |        |
| Client Id     | CN       | ISE Client N  | lame Ph                | one Number        | Email Id   |        | Mobil   | ie No       | Status   |        | Modified Da  | ite      | Modified   | d By   | Create<br>By    | d      |
| 7276          | Nik      | y Foods Pvt I | Ltd                    |                   |            |        |         |             | ACTIVE   | 0      | 26/12/2014 0 | 3:54 PM  | XXX        | $\sim$ | $\infty \infty$ | (      |
| Total Page(s) | : 1 of 1 |               |                        |                   |            |        |         |             |          |        |              |          |            |        | Ø               | Ð      |

# 3. CM TM TAC CMSE map Export to CM

User: Clearing Member

Module: CMSE

Menu: Settlement

**Process**: Settlement  $\rightarrow$  CM TM Trading CMSE Export

Select File Type  $\rightarrow$  Click on Generate

|                                |            |           |               | Settlement              | User Profile |
|--------------------------------|------------|-----------|---------------|-------------------------|--------------|
| CONTRACK                       | Welcome    | Home      | Pending Trans | View Client To          | Pool         |
| Conversity Management System   | Troitonite | ingenite  | renang trans  | Pool To Client          |              |
| View CM TM Trading CMSE Id Map |            |           |               | View Pool To C          | lient        |
| Her er Hi Huang erist ta Hap   |            |           |               | Pool Account H          | toldings     |
| СМ Ю 1/500                     |            | File Type | \$V           | CM TM Trading<br>Export | OMSE         |
|                                |            |           |               | Upload Pool to          | Client       |
|                                |            |           |               |                         |              |

#### Key points:

- > Clearing member can view the CMSE ID mapped to his CM ID.
- Report can be generated in CSV format.

# 4. Client to Pool, Pool to Client and Ownership Transfer Changes Transaction changes

# Client to Pool

### Login: CP

### Module: CMSE

**Menu**: Settlement  $\rightarrow$  Client to Pool / View Client to Pool

|                        | Depos                | it Transfer Wit     | hdrawal Request   | Settlement Ser      | rch Reports       | Pledging Crea   | te View Billing   | User Profile | исон    | Report       |
|------------------------|----------------------|---------------------|-------------------|---------------------|-------------------|-----------------|-------------------|--------------|---------|--------------|
| CONTR                  | есн                  |                     |                   | Client To Pool      |                   | Home            | Pending Tran      | saction(s)   | 0       | 0            |
| Constanti, Managar     | and System           |                     |                   | View Client To Pool |                   |                 |                   |              | •       | $\checkmark$ |
| View Client To         | Pool                 |                     |                   | View Pool To Client |                   |                 |                   |              |         |              |
|                        | Transaction Num      | ber                 | Ť.                |                     | Transaction State | Select Status   |                   |              |         |              |
|                        | CMSE Clier           | it ID               |                   |                     | Exchange Co       | de              |                   |              |         |              |
|                        | ci                   | ld ld               |                   |                     | Trading Client    | ld              |                   |              |         |              |
|                        | Contract C           | ode                 |                   | li 🖕                | TM                | ID              |                   |              |         |              |
|                        | CMSE Client Na       | me                  |                   |                     | nstruction Slip N | io.             |                   |              |         |              |
|                        | From D               | ate 28/12/2014      | -                 |                     | To Dat            | 28/12/2014      | -                 |              |         |              |
|                        |                      |                     |                   |                     |                   | Se              | arch Export       | Reset        |         |              |
| Disclaimer : Plea      | ise note that any cr | edit balance in the | e account or this | statement is NOT a  | i negotiable Wa   | rehouse Receip  | t                 |              |         |              |
| Transaction<br>Number  | CMSE Client ID       | CM Id               | TM ID             | Trading             | Client Id Tra     | ensacted Quanti | y Date of Transac | tion More I  | Details |              |
|                        |                      | NO RECORD FOU       | ND                |                     |                   |                 |                   |              |         |              |
| Total Page(s) : 0 of 0 |                      |                     |                   |                     |                   |                 |                   |              |         | 9 0          |

# Key Points:

- ➢ Instruction Slip Number can be updated at the time of CTP transaction initiation.
- ➢ In View CTP, TM ID details are provided on view screen.
- ➢ In CTP Export, Trading Client ID details is provided.

# Pool to Client:

Login: CM

#### Module: CMSE

**Menu**: Settlement  $\rightarrow$  Pool to Client

#### Functionality: Auto Select

| De    |                                                                                                    | and the second second sec |                                                                                                    |                                                                                                    |                                                                           | State of Land State of Land St |                                                                                                    |                                                                    |
|-------|----------------------------------------------------------------------------------------------------|----------------------------------------------------------------------------------------------------|----------------------------------------------------------------------------------------------------|----------------------------------------------------------------------------------------------------|---------------------------------------------------------------------------|----------------------------------------------------------------------------------------------------|----------------------------------------------------------------------------------------------------|--------------------------------------------------------------------|
|       | OMTRA                                                                                                    | 10H                                                                                                    |                                                                                                    | Welcome                                                                                                    |                                                                           | Nome                                                                                                    | Pending Transaction(s)                                                                                                    | 0                                                                  |
| ool T | o Client                                                                                                    |                                                                                                    | Transaction Number                                                                                                    | PTC962                                                                                                    |                                                                           |                                                                                                    | Submit                                                                                                    | Cancel                                                             |
| 1     |                                                                                                    | Date of Transaction                                                                                                    | 01/12/2014                                                                                                    | -                                                                                                    | Transaction Status                                                        | NTML                                                                                                    | 1                                                                                                    |                                                                    |
|       |                                                                                                    | Exchange Code                                                                                                    | NCDEX                                                                                                    |                                                                                                    | CWIN                                                                      | MEDDIN                                                                                                    |                                                                                                    |                                                                    |
|       |                                                                                                    | Contract Code                                                                                                    | RMSEED                                                                                                    |                                                                                                    | WO                                                                        |                                                                                                    |                                                                                                    |                                                                    |
|       |                                                                                                    | CM SZ 10 For                                                                                                    | 6526                                                                                                    |                                                                                                    | Trading Client kt                                                         |                                                                                                    |                                                                                                    |                                                                    |
|       | ŝ                                                                                                    | whership Transfer                                                                                                    | 204.02                                                                                                    |                                                                                                    | Total Deliverable                                                         | 100                                                                                                    |                                                                                                    |                                                                    |
|       |                                                                                                    |                                                                                                    |                                                                                                    |                                                                                                    | Guardity                                                                  | 7                                                                                                    |                                                                                                    |                                                                    |
|       |                                                                                                    | CM3E Client Name                                                                                                    |                                                                                                    |                                                                                                    | Settlement Number                                                         |                                                                                                    |                                                                                                    | -                                                                  |
|       |                                                                                                    |                                                                                                    |                                                                                                    |                                                                                                    |                                                                           | Auto Select                                                                                                    | Select Lot                                                                                                    | Arest.                                                             |
| Disc  | Inimer : Piear                                                                                                    | se note that any cre                                                                                                    | tit balance in the accord                                                                                                    | ent or this statement is NO                                                                                                    | T a negotiable Wars                                                       | ehouse Receipt                                                                                                    |                                                                                                    |                                                                    |
|       | -                                                                                                    | and the second second                                                                                                    | and the second second second                                                                                                    |                                                                                                    |                                                                           |                                                                                                    |                                                                                                    |                                                                    |
| site  | _                                                                                                    |                                                                                                    |                                                                                                    |                                                                                                    |                                                                           |                                                                                                    |                                                                                                    |                                                                    |
| - ÷   | omtrack Lot<br>lumber                                                                                                    | Warehouse Co                                                                                                    | de Total Actual G                                                                                                    | avantity Actual Grade                                                                                                    | From Clie                                                                 | etki To (                                                                                                    | Sent M Commodity                                                                                                    | Code Det                                                           |
| 2     | 5340000001                                                                                                    | WHOUMMY                                                                                                    | 9.796                                                                                                    | RMSEED111                                                                                                    | 6526                                                                      | 6526                                                                                                    | RMSEED                                                                                                    | Det                                                                |
| -     | 5140000002                                                                                                    | in the second second                                                                                                    |                                                                                                    |                                                                                                    |                                                                           |                                                                                                    |                                                                                                    |                                                                    |
|       |                                                                                                    | WEDDWAY                                                                                                    | 9.790                                                                                                    | RMSEED111                                                                                                    | 6526                                                                      | 6520                                                                                                    | RMSEED                                                                                                    | Der                                                                |
| 1     | 5340000003                                                                                                    | WHOUMMY                                                                                                    | 9,796                                                                                                    | RMSEED111                                                                                                    | 6526                                                                      | 6520                                                                                                    | RMSEED<br>RMSEED                                                                                                    | Det                                                                |
| 2     | 5340000003                                                                                                    | WHOUMMY<br>WHOUMMY                                                                                                    | 9,796                                                                                                    | RMSEED111<br>RMSEED111<br>RMSEED111                                                                                                    | 6526<br>6526<br>6526                                                      | 652)<br>652)<br>652                                                                                                    | RMSEED<br>RMSEED<br>RMSEED                                                                                                    | De<br>De                                                           |
| 2     | 53400000003<br>53400000004<br>53400000005                                                                                                    |                                                                                                    | 9.796<br>9.796<br>9.796<br>9.796                                                                                                    | RMSEED111<br>RMSEED111<br>RMSEED111<br>RMSEED111                                                                                                    | 6526<br>6526<br>6526<br>6526                                              | 6521<br>6521<br>6525<br>6525                                                                                                    | RMSEED<br>RMSEED<br>RMSEED<br>RMSEED                                                                                                    | De<br>De<br>De                                                     |
| 2     | 5340000003<br>53400000004<br>53400000005<br>53400000006                                                                                                   |                                                                                                    | 9.796<br>9.796<br>9.796<br>9.796<br>9.796                                                                                                    | RMSEED111<br>RMSEED111<br>RMSEED111<br>RMSEED111<br>RMSEED111                                                                                                    | 6526<br>6526<br>6526<br>6526<br>6525                                      | 6524<br>6524<br>6524<br>6524<br>6524                                                                                                    | RMSEED<br>RMSEED<br>RMSEED<br>RMSEED<br>RMSEED                                                                                                    | Del<br>Del<br>Del<br>Del                                           |
|       | 5340000003<br>5340000004<br>5340000005<br>53400000006<br>53400000007                                                                                      |                                                                                                    | 9.786<br>9.786<br>9.786<br>9.786<br>9.786<br>9.786                                                                                           | RMSEED111<br>RMSEED111<br>RMSEED111<br>RMSEED111<br>RMSEED111<br>RMSEED111                                                                                                    | 6526<br>6526<br>6526<br>6525<br>6525<br>6525                              | 652<br>652<br>652<br>652<br>652<br>652                                                                                                    | RMSEED<br>RMSEED<br>RMSEED<br>RMSEED<br>RMSEED<br>RMSEED                                                                                                    | De<br>De<br>De<br>De                                               |
| 2     | 5340000003<br>5340000004<br>53400000005<br>53400000006<br>53400000006<br>53400000006                                                                      |                                                                                                    | 9.786<br>9.786<br>9.786<br>9.786<br>9.786<br>9.786<br>9.786                                                                                  | RMSED111<br>RMSED111<br>RMSED111<br>RMSED111<br>RMSED111<br>RMSED111                                                                                                    | 6526<br>6526<br>6526<br>6525<br>6525<br>6526<br>8528                      | 653<br>652<br>652<br>652<br>652<br>652<br>652                                                                                                    | RMSEED<br>RMSEED<br>RMSEED<br>RMSEED<br>RMSEED<br>RMSEED                                                                                                    | Der<br>Der<br>Der<br>Der<br>Der<br>Der                             |
|       | 5340000003<br>5340000004<br>53400000005<br>53400000007<br>53400000007<br>53400000008                                                                      |                                                                                                    | 9.790<br>9.796<br>9.796<br>9.796<br>9.796<br>9.796<br>9.796<br>9.796                                                                         | RMSED111<br>RMSED111<br>RMSED111<br>RMSED111<br>RMSED111<br>RMSED111<br>RMSED111                                                                                                 | 6526<br>6526<br>6525<br>6525<br>6525<br>6525<br>6525<br>6525              | 652<br>652<br>652<br>652<br>652<br>652<br>652<br>652                                                                                                    | ANSEED<br>ANSEED<br>ANSEED<br>ANSEED<br>ANSEED<br>ANSEED<br>ANSEED<br>ANSEED                                                                                           | Der<br>Der<br>Der<br>Der<br>Der<br>Der                             |
|       | 5340000003<br>5340000005<br>5340000005<br>5340000000<br>53400000007<br>53400000009<br>53400000009<br>53400000009                                          |                                                                                                    | 9.790<br>9.796<br>9.796<br>9.796<br>9.796<br>9.796<br>9.796<br>9.796                                                                         | RMSED111<br>RMSED111<br>RMSED111<br>RMSED111<br>RMSED111<br>RMSED111<br>RMSED111<br>RMSED111                                                                                     | 628<br>653<br>653<br>653<br>653<br>653<br>653<br>653<br>653<br>653<br>653 | 653<br>652<br>653<br>653<br>653<br>653<br>653<br>653<br>652<br>652                                                                                                    | ANSTED<br>ANSEED<br>ANSEED<br>ANSEED<br>ANSEED<br>ANSEED<br>ANSEED<br>ANSEED<br>ANSEED<br>ANSEED                                                                       | Der<br>Der<br>Der<br>Der<br>Der<br>Der                             |
|       | 5340000003<br>5340000005<br>5340000005<br>53400000007<br>53400000007<br>53400000009<br>53400000009<br>53400000010<br>53400000011                          | WOUMPY<br>WOUMPY<br>WOUMPY<br>WOUMPY<br>WOUMPY<br>WOUMPY<br>WOUMPY<br>WOUMPY                                                                                                    | 9.796<br>9.796<br>9.796<br>9.796<br>9.796<br>9.796<br>9.796<br>9.796<br>9.796<br>9.796                                                       | RMSED111<br>RMSED111<br>RMSED111<br>RMSED111<br>RMSED111<br>RMSED111<br>RMSED111<br>RMSED111<br>RMSED111                                                                         | 628<br>628<br>628<br>628<br>628<br>628<br>628<br>628<br>628<br>628        | 627<br>627<br>627<br>627<br>627<br>627<br>627<br>627<br>627<br>627                                                                                                    | AMSEED<br>AMSEED<br>AMSEED<br>AMSEED<br>AMSEED<br>AMSEED<br>AMSEED<br>AMSEED<br>AMSEED<br>AMSEED                                                                       | Der<br>Der<br>Der<br>Der<br>Der<br>Der<br>Der                      |
|       | 5340000003<br>5340000004<br>53400000005<br>53400000000<br>53400000000<br>53400000000<br>53400000010<br>53400000011<br>53400000012                         | MHDORMY<br>MHDORMY<br>MHDORMY<br>MHDORMY<br>MHDORMY<br>MHDORMY<br>MHDORMY<br>MHDORMY<br>MHDORMY                                                                                                    | 9.796<br>9.796<br>9.796<br>9.796<br>9.796<br>9.796<br>9.796<br>9.796<br>9.796<br>9.796<br>9.796<br>9.796                                     | RMSED111<br>RMSED111<br>RMSED111<br>RMSED111<br>RMSED111<br>RMSED111<br>RMSED111<br>RMSED111<br>RMSED111<br>RMSED111<br>RMSED111                                                 | 628<br>628<br>628<br>628<br>628<br>628<br>628<br>628<br>628<br>628        | 627<br>627<br>627<br>627<br>627<br>627<br>627<br>627<br>627<br>627                                                                                                    | AMSEED<br>AMSEED<br>AMSEED<br>AMSEED<br>AMSEED<br>AMSEED<br>AMSEED<br>AMSEED<br>AMSEED<br>AMSEED                                                                       | Der<br>Der<br>Der<br>Der<br>Der<br>Der<br>Der<br>Der<br>Der<br>Der |
|       | 5340000003<br>5340000004<br>5340000005<br>5340000000<br>5340000000<br>5340000001<br>5340000001<br>5340000012<br>5340000012                                | MICORRA<br>MICORRA<br>MICORRA<br>MICORRA<br>MICORRA<br>MICORRA<br>MICORRA<br>MICORRA<br>MICORRA                                                                                                    | 9.796<br>9.796<br>9.796<br>9.796<br>9.796<br>9.796<br>9.796<br>9.796<br>9.796<br>9.796<br>9.796<br>9.796<br>9.796                            | RMSED111 RMSED111 RMSED111 RMSED111 RMSED111 RMSED111 RMSED111 RMSED111 RMSED111 RMSED111 RMSED111 RMSED111 RMSED111 RMSED111 RMSED111 RMSED111                                  | 628<br>628<br>628<br>628<br>628<br>628<br>628<br>628<br>628<br>628        | 627<br>627<br>627<br>627<br>627<br>627<br>627<br>627<br>627<br>627                                                                                                    | AMSEED<br>AMSEED<br>AMSEED<br>AMSEED<br>AMSEED<br>AMSEED<br>AMSEED<br>AMSEED<br>AMSEED<br>AMSEED<br>AMSEED<br>AMSEED                                                   |                                                                    |
|       | 534000003<br>5340000005<br>5340000005<br>5340000000<br>5340000000<br>5340000000<br>5340000001<br>5340000001<br>5340000001<br>5340000001<br>5340000001     | MADOWINA<br>MADOWINA<br>MADOWINA<br>MADOWINA<br>MADOWINA<br>MADOWINA<br>MADOWINA<br>MADOWINA<br>MADOWINA<br>MADOWINA<br>MADOWINA<br>MADOWINA<br>MADOWINA<br>MADOWINA                                                                                                    | 9.796<br>9.796<br>9.796<br>9.796<br>9.796<br>9.796<br>9.796<br>9.796<br>9.796<br>9.796<br>9.796<br>9.796<br>9.796<br>9.796                   | RMSED111<br>RMSED111<br>RMSED111<br>RMSED111<br>RMSED111<br>RMSED111<br>RMSED111<br>RMSED111<br>RMSED111<br>RMSED111<br>RMSED111<br>RMSED111                                     | 6226<br>6538<br>6538<br>6535<br>6535<br>6535<br>6535<br>6535<br>653       | 627<br>627<br>627<br>627<br>627<br>627<br>627<br>627<br>627<br>627                                                                                                    | ANSEED<br>ANSEED<br>ANSEED<br>ANSEED<br>ANSEED<br>ANSEED<br>ANSEED<br>ANSEED<br>ANSEED<br>ANSEED<br>ANSEED<br>ANSEED                                                   |                                                                    |
|       | 534000003<br>534000005<br>534000005<br>534000000<br>534000000<br>534000000<br>534000000<br>534000000<br>5340000001<br>534000001<br>534000001<br>534000001 | AMODIMIA<br>AMODIMIA<br>AMODIMIA<br>AMODIMIA<br>AMODIMIA<br>AMODIMIA<br>AMODIMIA<br>AMODIMIA<br>AMODIMIA<br>AMODIMIA<br>AMODIMIA<br>AMODIMIA<br>AMODIMIA<br>AMODIMIA<br>AMODIMIA<br>AMODIMIA<br>AMODIMIA<br>AMODIMIA                                                                                                    | 9.796<br>9.796<br>9.796<br>9.796<br>9.796<br>9.796<br>9.796<br>9.796<br>9.796<br>9.796<br>9.796<br>9.796<br>9.796                            | RMSED111<br>RMSED111<br>RMSED111<br>RMSED111<br>RMSED111<br>RMSED111<br>RMSED111<br>RMSED111<br>RMSED111<br>RMSED111<br>RMSED111<br>RMSED111<br>RMSED111                         | 6226<br>6528<br>6528<br>6528<br>6528<br>6528<br>6528<br>6528              | 602<br>602<br>602<br>602<br>602<br>602<br>602<br>602<br>602<br>602                                                                                                    | ANSEED<br>ANSEED<br>ANSEED<br>ANSEED<br>ANSEED<br>ANSEED<br>ANSEED<br>ANSEED<br>ANSEED<br>ANSEED<br>ANSEED<br>ANSEED<br>ANSEED                                         |                                                                    |
|       | 5346000003<br>5346000005<br>5346000005<br>5346000000<br>5346000000<br>5346000000<br>5346000000<br>5346000001<br>53460000015<br>53460000015<br>53460000015 | WHOUMPY<br>WHOUMPY<br>WHOUMPY<br>WHOUMPY<br>WHOUMPY<br>WHOUMPY<br>WHOUMPY<br>WHOUMPY<br>WHOUMPY<br>WHOUMPY<br>WHOUMPY<br>WHOUMPY                                                                                                    | 9.796<br>9.796<br>9.796<br>9.796<br>9.796<br>9.796<br>9.796<br>9.796<br>9.796<br>9.796<br>9.796<br>9.796<br>9.796<br>9.796<br>9.796<br>9.796 | RMSEDIII<br>RMSEDIII<br>RMSEDIII<br>RMSEDIII<br>RMSEDIII<br>RMSEDIII<br>RMSEDIII<br>RMSEDIII<br>RMSEDIII<br>RMSEDIII<br>RMSEDIII<br>RMSEDIII<br>RMSEDIII<br>RMSEDIII<br>RMSEDIII | 628<br>653<br>6535<br>6535<br>6535<br>6535<br>6535<br>6535<br>6535        | 622<br>623<br>623<br>623<br>623<br>623<br>623<br>624<br>625<br>625<br>625<br>625<br>625<br>625<br>625<br>625<br>625<br>625                                                                                                    | AMSEED<br>AMSEED<br>AMSEED<br>AMSEED<br>AMSEED<br>AMSEED<br>AMSEED<br>AMSEED<br>AMSEED<br>AMSEED<br>AMSEED<br>AMSEED<br>AMSEED<br>AMSEED<br>AMSEED<br>AMSEED<br>AMSEED | Der<br>Der<br>Der<br>Der<br>Der<br>Der<br>Der<br>Der<br>Der<br>Der |

### Key Points:

- > Auto Select
  - User needs to provide number of Lots once clicked on Auto select tab.
  - System will select list of lots from clients holding as per the selected criteria and view of the selected lots will be made available to the User.
  - User has an option to replace OR remove lots.
  - Once clicked on submit the transaction will be sent to Checker for confirmation.
- > Settlement No field is made Non Mandatory.
- $\succ$  Limit of lots is increased from 20 to 50.

Login: CM

Module: CMSE

**Menu**: Settlement  $\rightarrow$  Upload Pool to Client

Functionality: Pool to Client Upload

|                |                      |                            |                      |                      |                   | Settlem                | ent User Profile |
|----------------|----------------------|----------------------------|----------------------|----------------------|-------------------|------------------------|------------------|
|                | RACK                 |                            |                      | Welcome              | Home              | Pending Transaction(s) | 0 🧼              |
| Pool To Clier  | nt                   |                            |                      |                      |                   |                        |                  |
|                | Exchange Co          | NCDEX                      |                      |                      | см м              |                        |                  |
|                | Contract Co          | CASTORIMT                  |                      |                      | TM ID*            |                        |                  |
|                | Settlement Ty        | pe                         |                      |                      | Trading Client Id |                        |                  |
|                | Settlement Numb      | er* 2014092                |                      |                      |                   |                        |                  |
|                | Upload F             | le*                        | Brow                 | se                   |                   |                        |                  |
|                |                      |                            |                      | Validate an          | d Upload          | Download PTC Template  | Reset            |
| Disclaimer : P | Please note that any | credit balance in t        | he account or this s | tatement is NOT a ne | gotiable Warehous | e Receipt              |                  |
|                |                      |                            |                      |                      |                   |                        |                  |
|                |                      |                            |                      |                      |                   |                        | Refresh          |
| Details        |                      |                            |                      |                      |                   |                        |                  |
| Sequence Id Tr | ransaction Type      | Created Date               | Create User          | Request Status       | File              | Remarks File           |                  |
|                |                      |                            |                      |                      |                   |                        |                  |
| PST44 PT       | rc                   | 12/29/14 7:10:19<br>PM.592 | CMFUT533             | COMPLETED            | PTC_M50450_2912   | 2014070150.csv         |                  |

# Key Points:

- Pool To client Upload
  - Enter all the mandatory fields and Download a PTC file.
  - Enter CMSE client ID to which the lots are to be transferred under CMSE ID column.
  - Upload the updated file.

#### Format of Pool to Client Download

| UPCXXX      |             |      |      |      |     |          |            |       |     |      |     |
|-------------|-------------|------|------|------|-----|----------|------------|-------|-----|------|-----|
|             | CONTRACT    | LOCA | GRAD | VALI |     | ACTUAL   | SETTLEMENT |       | TM  |      | CMS |
| CMSE LOT ID | CODE/SYMBOL | TION | E    | DTY  | FED | QUANTITY | NUMBER     | CM ID | ID  | TAC  | EID |
| '2394000000 |             |      | CAST |      |     |          |            | M5000 |     | XXXX |     |
| 00'         | CASTOR1MT   | MUM  | ORA1 |      |     | 1        | 2014092    | 0     | XXX | XX   | XXX |

# > TM, TAC, CM Id columns are available in Pool Account Holding screen.

|               |                         |        |           |            |            |                    |                      |                 |           | Se       | ttlement             | User Profil |
|---------------|-------------------------|--------|-----------|------------|------------|--------------------|----------------------|-----------------|-----------|----------|----------------------|-------------|
| ) cor         | TRACK                   |        |           |            | Welcon     | ie.                | Home                 | Pe              | ending Tr | ansactio | on(s)                | 0 🥥         |
| Pool Acc      | ount Holding            |        |           |            |            |                    |                      |                 |           |          |                      |             |
|               |                         | cu     | M 1/50450 | _          |            |                    | Settlement Num       | ber             |           |          | 1                    |             |
|               |                         |        |           |            |            |                    |                      | Search          | Export    | Re       | rset                 |             |
|               |                         |        |           |            |            |                    | 8-                   |                 |           |          |                      |             |
| ool Account I | foldings                |        |           |            |            |                    |                      |                 |           |          |                      |             |
| MSe Lot No.   | CONTRACT<br>CODE/SYMBOL |        | GRADE     | REVALOATIO | N FED      | ACTUAL<br>QUANTITY | SETTLEMENT<br>NUMBER | ¢ STATUS        | смы       | тиы      | Frading<br>Dirent Id | Client      |
| 39400000002   | CASTORINT               | MUMBAI | CASTORAL  |            |            | 1                  | 2014092              | Swept Out       | M50450    | 00452 0  | DINESH2              |             |
| 3940000011    | CASTORINT               | MUMBAI | CASTORA1  |            |            | 1                  | 2014092              | Swept Out       | M50450    | 00452 0  | DINESH2              | *           |
| 39400000012   | CASTORINT               | MUMBAI | CASTORAL  |            |            | 1                  | 2014092              | Swept Out       | M50450    | 00452 0  | ONESH2               |             |
| 41400000039   | RMSEED                  | MUMBAI | RMSEED111 | 10/12/2014 | 10/12/2014 | 9.94               | 2014901              | Swept Out       | 1/50450   | 00452 0  | 00452                |             |
| 41400000040   | RMSEED                  | MUMBAI | RMSEED111 | 10/12/2014 | 10/12/2014 | 9.94               | 2014901              | Swept Out       | M50450    | 00452 0  | 0452                 |             |
| 52400000007   | RMSEED                  | MUMBAI | RMSEED111 | 10/12/2015 | 10/12/2015 | 9.99               | 2014901              | Swept Out       | M50450    | 00452 0  | 00452                |             |
| 52400000009   | RMSEED                  | MUMBAJ | RMSEED111 | 10/12/2015 | 10/12/2015 | 9.99               | 2014901              | Swept Out       | M50450    | 00452 0  | 00452                |             |
| 52400000010   | RMSEED                  | MUMBAI | RMSEED111 | 10/12/2015 | 10/12/2015 | 9.99               | 2014901              | Swept Out       | 1150450   | 00452 0  | 00452                | -           |
| 21100000004   | GOLD                    | DELHI  | GLD9950   | 03/10/2013 | 30/10/2013 | 1                  |                      | Sellers<br>Pool | 1/50450   | 00452 0  | DINESH2              | 1003        |
| 21100000005   | GOLD                    | DELHI  | GLD9950   | 03/10/2013 | 30/10/2013 | 1                  |                      | Sellers<br>Pool | M50450    | 00452 0  | DINESH2              | 1003        |

### **Ownership Transfer Changes**

Login: CP

Module: CMSE

**Menu**: Transfer → Ownership Transfer

Functionality: Auto Select

|         |                | Deposit Transfer                                                                                                    | Withdrawal Request Settler          | ment Search Reports                                                                                                    | Pledging Crea                                                                                      | te View Billing User Profil                                         | e NCOH Report |
|---------|----------------|----------------------------------------------------------------------------------------------------|-------------------------------------|----------------------------------------------------------------------------------------------------|----------------------------------------------------------------------------------------------------|---------------------------------------------------------------------|---------------|
|         | OMTRACH        | -                                                                                                    | Welco                               | me                                                                                                    | Home                                                                                               | Pending Transaction(s)                                              | 0 🧼           |
| Owne    | rship Transfe  | Transaction                                                                                                    | Number: DIW590                      |                                                                                                    |                                                                                                    | Subm                                                                | it Cancel     |
|         |                | Transaction Date 31/12/2<br>Wareliouse Code WHOU<br>From Client Id 5528<br>From Client Name Shruti<br>Instruction Silp No. | 1014<br>MMY<br>Gupta                | Tra<br>Co<br>Auto Sc                                                                                                    | insaction Status<br>mmodity Code<br>To Client Id<br>To Client Name<br>To Client Name<br>Select Lot | ITAL<br>INSEED<br>ISS9<br>BC COMPANY<br>Check Authentication Detail | Reset         |
| Details |                |                                                                                                    |                                     |                                                                                                    |                                                                                                    |                                                                     |               |
|         | Comtrack Lot N | lumber Actual Quantity                                                                                                    | Nominal Quantity                    | Actual Grade                                                                                                    | Nominal Grad                                                                                       | e Final Expiry Date                                                 | More          |
|         | 253400000001   | 9.796                                                                                                    | 0                                   | RMSEED111                                                                                                    |                                                                                                    | 10/12/2015                                                          | Details       |
|         | 253400000002   | 9.796                                                                                                    | 0                                   | RMSEED111                                                                                                    |                                                                                                    | 10/12/2015                                                          | Details       |
| 10      | 25340000003    | 9.796                                                                                                    | 0                                   | RMSEED111                                                                                                    |                                                                                                    | 10/12/2015                                                          | Details       |
| 1       | 25340000004    | 9.796                                                                                                    | Message from webpage                | Sector Contraction of the local division of the local division of | ×                                                                                                  | 10/12/2015                                                          | Details       |
| 13      | 253400000005   | 9.796                                                                                                    |                                     |                                                                                                    |                                                                                                    | 10/12/2015                                                          | Details       |
| 10      | 25340000006    | 9.796                                                                                                    | Client Negotiab                     | ele Trade(CNT) Charges                                                                                                    |                                                                                                    | 10/12/2015                                                          | Details       |
| 13      | 253400000007   | 9.796                                                                                                    |                                     |                                                                                                    |                                                                                                    | 10/12/2015                                                          | Details       |
| 13      | 25340000008    | 9.796                                                                                                    | Spot Price : 500<br>Spot Price Date | 96 Rs                                                                                                    |                                                                                                    | 10/12/2015                                                          | Details       |
| 13      | 253400000009   | 9.796                                                                                                    | Valuation of tra                    | insaction : 148229.05 Rs                                                                                                    |                                                                                                    | 10/12/2015                                                          | Details       |
| 10      | 253400000010   | 9.796                                                                                                    | Indicative CNT                      | charges : 148.23 Rs (0.1%                                                                                                    | of Valuation)*                                                                                     | 10/12/2015                                                          | Details       |
| 13      | 253400000011   | 9.796                                                                                                    | Do you want to                      | o continue ?                                                                                                    |                                                                                                    | 10/12/2015                                                          | Details       |
|         | 253400000012   | 9.796                                                                                                    |                                     | 16                                                                                                    |                                                                                                    | 10/12/2015                                                          | Details       |
| 13      | 253400000013   | 9.796                                                                                                    |                                     | OK                                                                                                    | Cancel                                                                                             | 10/12/2015                                                          | Details       |
|         | 253400000014   | 9.796                                                                                                    | Ľ                                   |                                                                                                    | _                                                                                                  | 10/12/2015                                                          | Details       |
| 101     | 253400000015   | 9.796                                                                                                    | 0                                   | RMSEED111                                                                                                    |                                                                                                    | 10/12/2015                                                          | Details       |

### Key Points:

- > Auto Select
  - User needs to provide number of Lots once clicked on Auto select tab.
  - System will select list of lots from clients holding as per the selected criteria and view of the selected lots will be made available to the User.
  - User has an option to replace OR remove lots.
  - Once clicked on submit the transaction will be sent to Checker for confirmation.
- > Instruction Slip No field is made Non Mandatory.
- > Limit of lots is increased from 20 to 50
- > Ownership Transfer Export now available in CSV format.

- > Indicative Client Negotiable Trade (CNT) Charges will be made available on screen at the time of Transaction creation as well as confirmation.
- Valuation of the Transaction and the spot price considered will also be made available.
- CNT charge details will also be included in the Ownership Transfer acknowledgement copy as shown below.

| chemine gottable | since regenation rade (err) enarges |                    |                   |                               |                  |  |  |  |  |  |  |  |  |  |  |
|------------------|-------------------------------------|--------------------|-------------------|-------------------------------|------------------|--|--|--|--|--|--|--|--|--|--|
| No. of Lots      | Total Quantity (MT)                 | Spot Price (Rs/MT) | Spot Date         | Total Stock<br>Valuation (Rs) | CNT charges (Rs) |  |  |  |  |  |  |  |  |  |  |
| 2                | 19.67                               | 1000               | 28-Apr-2013 00:00 | 19670                         | 19.67            |  |  |  |  |  |  |  |  |  |  |
|                  |                                     |                    |                   |                               |                  |  |  |  |  |  |  |  |  |  |  |

#### Client Negotiable Trade (CNT) Charges

# 5. Removal of Mandatory field

Module: CMSE / CMSP

User: All Users

Functionality: Removal of mandatory fields from all reports and Export

#### **Description:**

- ➢ Four groups are made for all reports.
  - Transaction Number.
  - Warehouse Commodity
  - Single client
  - Date wise.
- Data available in Excel format.
- 1) Transaction Number: Transaction number can be used as search filter and details pertaining to that transaction can be view and exported.

| Deposit Transfer Withdrawal R | Request   | Assaying | Weighing   | Settlement   | Search      | Reports  | Aggregation      | Pledging | Lot Management | Create    | View         | Billing |        |
|-------------------------------|-----------|----------|------------|--------------|-------------|----------|------------------|----------|----------------|-----------|--------------|---------|--------|
|                               |           |          |            |              | Welcome     | e        | I                | Home     | Pending Tr     | ansaction | (s)          | 0       | LOCOLT |
| Transfer Status               |           |          |            |              |             |          |                  |          |                |           |              |         |        |
| 0 Tra                         | insactior | Number   | Wh/Comr    | n 🔘 For Sing | le Client   | 🔘 Date W | lise             |          |                |           |              |         |        |
| Transaction Nu                | umber*    |          |            |              |             |          | Instruction Slip | o No.    |                |           |              |         |        |
| Transaction                   | Status    |          |            | •            |             |          |                  |          |                |           |              |         |        |
|                               |           |          |            |              |             |          |                  |          | Search         | Reset     |              | xport   |        |
|                               |           |          |            |              |             |          |                  |          |                |           |              |         |        |
| Detaile                       |           |          |            |              |             |          |                  |          |                |           |              |         |        |
|                               |           |          |            |              |             |          |                  | 1        | /iew Ownership |           |              |         |        |
| Transaction Number WareHou    | ise Code  | Com      | modity Cod | de Fron      | n Client Id |          | To Client Id     | 1        | ransfer        | More      | Details      |         |        |
|                               |           |          |            | NO F         | RECORD FO   | UND      |                  |          |                |           |              | _       | _      |
| lotal Page(s) 0 of 0          |           |          |            |              |             |          |                  |          |                |           |              |         | D      |
|                               |           |          |            |              |             |          |                  |          |                |           |              |         |        |
|                               |           |          |            |              |             |          |                  |          |                |           |              |         |        |
|                               |           |          |            |              |             |          |                  |          |                |           |              |         |        |
|                               |           |          |            |              |             |          |                  |          |                |           |              |         |        |
|                               |           |          |            |              |             |          |                  |          |                | Page      | <b>17</b> of | 19      |        |

2) Warehouse/Commodity: Either warehouse Code OR Commodity Code along with Date filter can be used as search filter. Details can be viewed and exported.

| Deposit Transfer             | Withdrawal Request | Assaying    | Weighing     | Settlement     | Search                   | Reports                | Aggregation  | Pledging | Lot Management            | Create | View    | Billing |  |
|------------------------------|--------------------|-------------|--------------|----------------|--------------------------|------------------------|--------------|----------|---------------------------|--------|---------|---------|--|
|                              | Welcome            |             |              | Home           |                          | Pending Transaction(s) |              | (s)      | ?                         | LOGOUT |         |         |  |
| Transfer Sta                 | tus                |             |              |                |                          |                        |              |          |                           |        |         |         |  |
|                              | Transaction        | n Number 🤇  | Wh/Comr      | n 🔘 For Sing   | le Client(               | 🗇 Date Wi              | ise          |          |                           |        |         |         |  |
|                              | WareHouse Code*    |             |              |                |                          |                        | Commodity Co | de*      |                           |        |         |         |  |
|                              | From Date*         |             |              |                |                          |                        | To Da        | ite*     |                           |        |         |         |  |
|                              | Transaction Status |             |              | -              |                          |                        |              |          |                           |        |         |         |  |
|                              |                    |             |              |                |                          |                        |              |          | Search                    | Reset  |         | Export  |  |
| N-4 5:46                     |                    |             |              |                |                          |                        |              |          |                           |        |         |         |  |
| Note : Either wa             | arenouse or commod | ty code and | i from date, | to date are m  | nandatory.               |                        |              |          |                           |        |         |         |  |
|                              |                    |             |              |                |                          |                        |              |          |                           |        |         |         |  |
|                              |                    |             |              |                |                          |                        |              |          |                           |        |         |         |  |
| Details                      |                    |             |              |                |                          |                        |              |          |                           |        |         |         |  |
| Details<br>Transaction Numbe | r WareHouse Code   | соп         | nmodity Cod  | le From        | n Client Id              |                        | To Client Id | V        | 'iew Ownership<br>ransfer | More   | Details |         |  |
| Details<br>Transaction Numbe | r WareHouse Code   | e Con       | nmodity Coo  | le From<br>NOR | n Client Id<br>ECORD FOL | JND                    | To Client Id | V<br>T   | 'iew Ownership<br>ransfer | More   | Details |         |  |

3) For Single Client: Single client ID can be used as search filter and details pertaining to that client can be view and exported.

| Deposit Transfer     | Withdrawal Request | Assaying Weighing | Settlement    | Search Report   | ts Aggregation | n Pledging | Lot Management             | Create Vie   | w Billing | i |
|----------------------|--------------------|-------------------|---------------|-----------------|----------------|------------|----------------------------|--------------|-----------|---|
| COMTR                | RACH               |                   |               | Welcome         |                | Home       | Pending Tra                | ansaction(s) | 0         |   |
| Transfer Stat        | tus                |                   |               |                 |                |            |                            |              |           |   |
|                      | Transaction        | Number 💽 Wh/Comr  | n 😐 For Singl | e Client 🔿 Date | Wise           |            |                            |              |           |   |
|                      | CMSE Client ID     |                   | -             |                 | CMSE Client    | Name       |                            |              |           |   |
|                      | From Date          |                   | -             |                 | Te             | Date       |                            |              |           |   |
|                      | Transaction Status |                   | -             |                 |                |            |                            |              |           |   |
|                      |                    |                   |               |                 |                |            | Search                     | Reset        | Export    |   |
| letails              |                    |                   |               |                 |                |            |                            |              |           |   |
| Transaction Number   | WareHouse Code     | Commodity Cod     | de From       | Client Id       | To Client Id   |            | View Ownership<br>Transfer | More Deta    | ils       |   |
|                      |                    |                   | NO R          | ECORD FOUND     |                |            |                            |              |           |   |
| Total Page(s) 0 of 0 |                    |                   |               |                 |                |            |                            |              |           | E |

4) Date wise: Date filter (From date and to date) can be used as filter criteria to generate data for date range provided. Data for maximum 31 days can be generated at a time.

| Deposit | Transfer    | Withdrawal Request | Assaying | Weighing    | Settlement   | Search      | Reports | Aggregation  | Pledging | Lot Management            | Create \    | /iew Bill | ling       |
|---------|-------------|--------------------|----------|-------------|--------------|-------------|---------|--------------|----------|---------------------------|-------------|-----------|------------|
| (I)     |             |                    |          |             |              | Welcome     | e EXUMA | NG           | Home     | Pending Tr                | ansaction(s | )         | LOCOLT     |
| Tran    | isfer Sta   | tus                |          |             |              |             |         |              |          |                           |             |           |            |
|         |             | Transaction        | Number ( | ) Wh/Comn   | n 🔘 For Sing | le Client   | Date Wi | ise          |          |                           |             |           |            |
|         |             | From Date*         |          |             |              |             |         | To D         | ate*     |                           |             |           |            |
|         |             | Transaction Status |          |             | -            |             |         |              |          |                           |             |           |            |
| 11 A.S. |             |                    |          |             |              |             |         |              |          | Search                    | Reset       | Ехр       | ort        |
|         |             |                    |          |             |              |             |         |              |          |                           |             |           |            |
|         |             |                    |          |             |              |             |         |              |          |                           |             |           |            |
| Details |             |                    |          |             |              |             |         |              |          |                           |             |           |            |
| Transa  | ction Numb  | er WareHouse Code  | Con      | nmodity Cod | le Fron      | n Client Id |         | To Client Id | L<br>T   | liew Ownership<br>ransfer | More D      | etails    |            |
|         |             |                    |          |             | NO R         | ECORD FO    | UND     |              |          |                           |             |           |            |
| Total P | age(s) 0 of | 0                  |          |             |              |             |         |              |          |                           |             |           | <b>G</b> D |